### eightolives.com

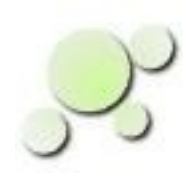

### Getting Pin Numbers On a Design

William\_Kaupinis@eightolives.com May 13, 2014

Copyright © 2014 William Kaupinis All Rights Reserved

# eightolives.com Abstract

A design's pin number information is not typically recorded in a consistent manner.

Saving pin number information in a VHDL source file provides a way to address this issue.

The eightolives Workspaces Desktop DesignTool has features to help capture and manage pin information.

# eightolives.com The Problem

- Different FPGA vendors specify device pinouts using different proprietary constraint file formats (i.e. .ucf files)
- Tools that translate circuit card schematics to VHDL don't capture the pin information.

# eightolives.com Proposed Solution

- Capture pin information in the design's top level VHDL file using the format prescribed for Boundary Scan Descriptions (IEEE 1149.1)
  - FPGA vendors provide BSDL files for their various packages
  - Schematics saved as EDIF files contain pin information
  - Use the eightolives Workspaces Desktop tool to help integrate this information and create the VHDL file

### **eightolives.com** Extract from Texas Instruments SN74LVTH18502ALS BSDL File

entity sn74lvth18502a is

generic (PHYSICAL\_PIN\_MAP : string := "UNDEFINED");

port (OEAB\_NEG1:in bit;

OEAB\_NEG2:in bit;

OEBA\_NEG1:in bit;

.....

use STD\_1149\_1\_1990.all; -- Get standard attributes and definitions

attribute PIN\_MAP of sn74lvth18502a : entity is PHYSICAL\_PIN\_MAP;

Copyright © 2014 William Kaupinis All Rights Reserved

constant PM : PIN\_MAP\_STRING := "OEAB\_NEG1:62, OEAB\_NEG2:21,"&

"OEBA\_NEG1:53, OEBA\_NEG2:30,"&

"LEAB1:60, LEAB2:22, LEBA1:54, LEBA2:28,"&

"CLKAB1:59, CLKAB2:23, CLKBA1:55, CLKBA2:27,"&

"A1:(63,64,1,2,3,5,6,7,8),"&

"A2:(10,11,12,14,15,16,17,18,19),"&

"B2:(51,50,49,48,46,45,44,43,42),"&

"GND:(6,13,23,30,40,47,57,64),"&

"VCC:(2,19,36,53),"&

"NC:(1,18,35,52),"&

"TCK:37, TDI:34, TMS:68, TDO:3 ";

The pin information is contained in a VHDL String listing signal name and pin number

## **eightolives.com** How does Workspaces Desktop Help?

- Top level Port names of an FPGA design don't match the Port names used in the BSDL file
  - Workspaces Desktop captures pin data from BSDL, ucf and edf files
  - Workspaces Desktop can merge pin and port data using menu commands
    - Group Intersect by Name (design file and constraint file)
    - Group Union by Pin (design file and BSDL file)
- There may be no electronic source of pin information so you have to specify it manually
  - Edit Ports window is a table for manual pin entry

### eightolives.com

To manually add Pin Numbers, first read in your design file

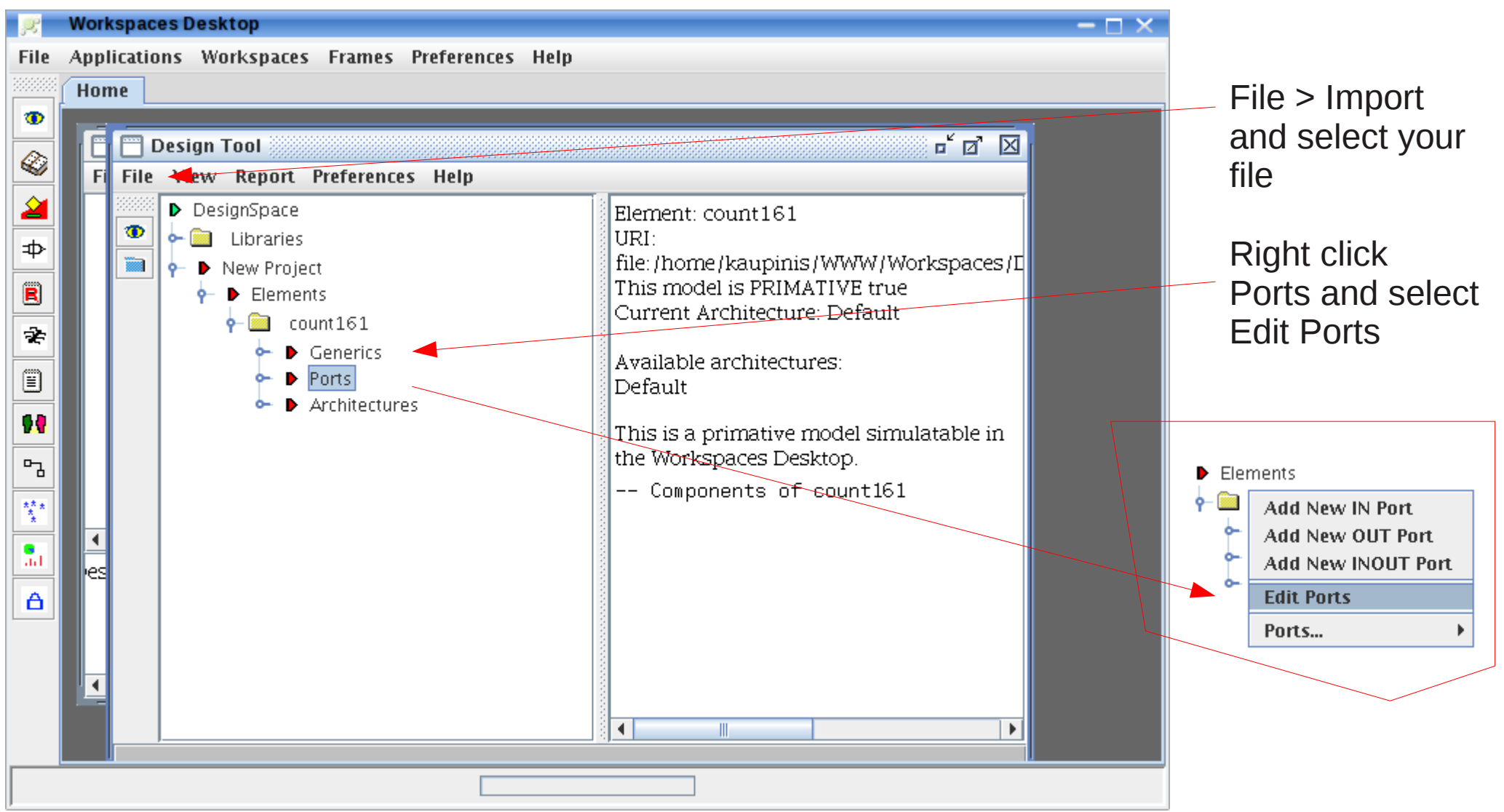

Copyright © 2014 William Kaupinis All Rights Reserved

## eightolives.com Fill in the Pin column

| R                                | Edit Ports |             |      |           |          |          |        |       | × |
|----------------------------------|------------|-------------|------|-----------|----------|----------|--------|-------|---|
| File                             | Operations | Preferences |      |           |          |          |        |       |   |
|                                  | Port Name  | Pin         | Mode | Туре      | At Reset | Is Clock | Domain | Setup |   |
| CLK                              |            | 2           | IN   | std_logic |          | true     |        |       | - |
| CLR_N                            | 1          | 1           | IN   | std_logic |          |          | ASYNC  |       |   |
| Ρ                                |            | 7           | IN   | std_logic |          |          | CLK    |       |   |
| Т                                |            | 10          | IN   | std_logic |          |          | CLK    |       |   |
| LD_N                             |            | 9           | IN   | std_logic |          |          | CLK    |       |   |
| A                                |            | 3           | IN   | std_logic |          |          | CLK    |       |   |
| В                                |            | 4           | IN   | std_logic |          |          | CLK    |       |   |
| С                                |            | 5           | IN   | std_logic |          |          | CLK    |       |   |
| D                                |            | 6           | IN   | std_logic |          |          | CLK    |       |   |
| QA                               |            | 14          | OUT  | std_logic | '0'      |          | CLK    |       |   |
| QB                               |            | 13          | OUT  | std_logic | '0'      |          | CLK    |       |   |
| QC                               |            | 12          | OUT  | std_logic | '0'      |          | CLK    |       |   |
| QD                               |            | 11          | OUT  | std_logic | '0'      |          | CLK    |       |   |
| CY                               |            | 15          | OUT  | std_logic | '0'      |          | CLK    |       |   |
|                                  |            |             |      |           |          |          |        |       |   |
|                                  |            |             |      |           |          |          |        |       |   |
|                                  |            |             |      |           |          |          |        |       |   |
|                                  |            |             |      |           |          |          |        |       |   |
|                                  |            |             |      |           |          |          |        |       |   |
|                                  |            |             |      |           |          |          |        |       |   |
|                                  |            |             |      |           |          |          |        |       | - |
| •                                |            |             |      |           |          |          |        |       |   |
| Delete Rows Updated Ports Cancel |            |             |      |           |          |          |        |       |   |

Then click the Updated Ports button.

Copyright © 2014 William Kaupinis All Rights Reserved

## eightolives.com Make the VHDL file

#### Right click the top Element and select Make New > VHDL

| 🛅 Design Tool |              |                       |             |            |   |                  |          |
|---------------|--------------|-----------------------|-------------|------------|---|------------------|----------|
| File          | View         | Report                | Preferences | Help       |   |                  |          |
|               | ▶ Des<br>► 🚞 | ignSpace<br>Libraries |             |            |   | Element:<br>URI: | count1   |
|               | <b>∲</b> - ▶ | New Proje             | Make New.   |            | Þ | VHDL             | ar<br>Ar |
|               | <b>9</b> −   | Elemei                | Check       |            | ۲ | Java             | ec       |
|               |              |                       | View        |            | • | Verilog          |          |
|               |              |                       | Group       |            | • | Javascript       | • it€    |
|               |              |                       | Edit Elemer | it         |   | Shell            | •        |
|               |              | -                     | Import Arch | nitecture  |   | Document         | ▶ ati    |
|               |              |                       | Make All Po | orts INOUT |   | Testbench        | tľ       |
|               |              |                       |             |            |   | в : т. н         |          |

The entity of the VHDL file will include the pin information.

ENTITY count161 IS

"QD : 11," & "CY : 15";

END count161;

```
GENERIC(
     Τd
          : Time := 2 ns;
    PHYSICAL PIN MAP : String := "PKG PINS"
     );
PORT (
            : IN std logic; -- rising edge clock
     CLK
  . . . . .
    СҮ
          : OUT std logic
                              -- carry out
    );
SUBTYPE PIN_MAP_STRING IS STRING;
CONSTANT PKG PINS : PIN MAP STRING :=
"CLK : 2," &
"CLR N : 1," &
"P: 7," &
"T : 10," &
"LD N : 9," &
"A : 3," &
"B: 4," &
"C: 5," &
"D:6," &
"QA : 14," &
"QB : 13," &
"QC : 12," &
```

## eightolives.com For FPGAs you can import .ucf data

- First read in the design: File > Import File
- Then read the FPGA's ucf file that has pin numbers included: File > Import File
- Select (left click) the ucf Element then select the top FPGA Element
- Right click and select Group > Intersect (by Name)
- Click the Intersect button in the pop-up dialog

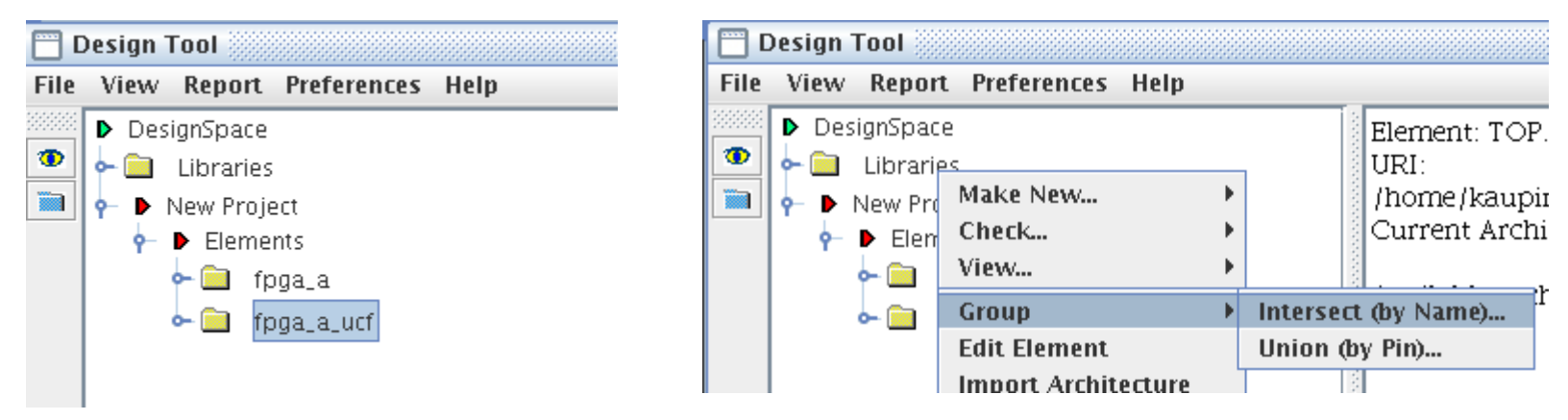

#### The pin number information will now be transferred to the FPGA design

## eightolives.com To add the other package pins...

- To add the unused, power, ground and dedicated pins to the design
  - File > Import the vendor's BSDL file
    - Respond YES to Convert Bit to Std\_Logic dialog
  - Select (left click) the BSDL Element
  - Left then right click the FPGA Element and select Group > Union (by pin)
    - This adds the remaining package pins to the design
    - A side effect is that it adds an instance of the BSDL
       Element to the design, but you can select that Instance and Delete it.

### eightolives.com or... put the FPGA in the BSDL package

| 👕 DesignTool - pin_demo                                                                                                    |                                                                                | 👷 Add Instand             | e              |                                        |  |
|----------------------------------------------------------------------------------------------------|--------------------------------------------------------------------------------|---------------------------|----------------|----------------------------------------|--|
| File View Report Preferences Help                                                                                                    |                                                                                | Label                     |                |                                        |  |
| <ul> <li>DesignSpace</li> <li>Libraries</li> <li>pin_demo</li> <li>Elements</li> <li>fpga_a</li> <li>fpga_a_ucf</li> <li>XC2S100E_FT256</li> <li>Generics</li> <li>Ports</li> <li>Architectures</li> <li>Co Add Instance of Eler</li> <li>Sig Add Register</li> </ul> | Elemer<br>URI:<br>/home<br>Currer.<br>Availal<br>Defaul<br>Bound<br>Con<br>fpg | U1<br>Qty<br>1<br>Comment | Name<br>fpga_a | Architecture shell Add Instance Cancel |  |
| Logic Expressions                                                                                                    |                                                                                |                           |                |                                        |  |

- In the BSDL tree, right click the Default Architecture and select Use This Architecture
- Left click the FPGA Element then right click Instances within the BSDL tree
- Select Add Instance of Element and in the pop-up window add the label "U1"
- Click the Add Instance button

# eightolives.com Now we connect U1

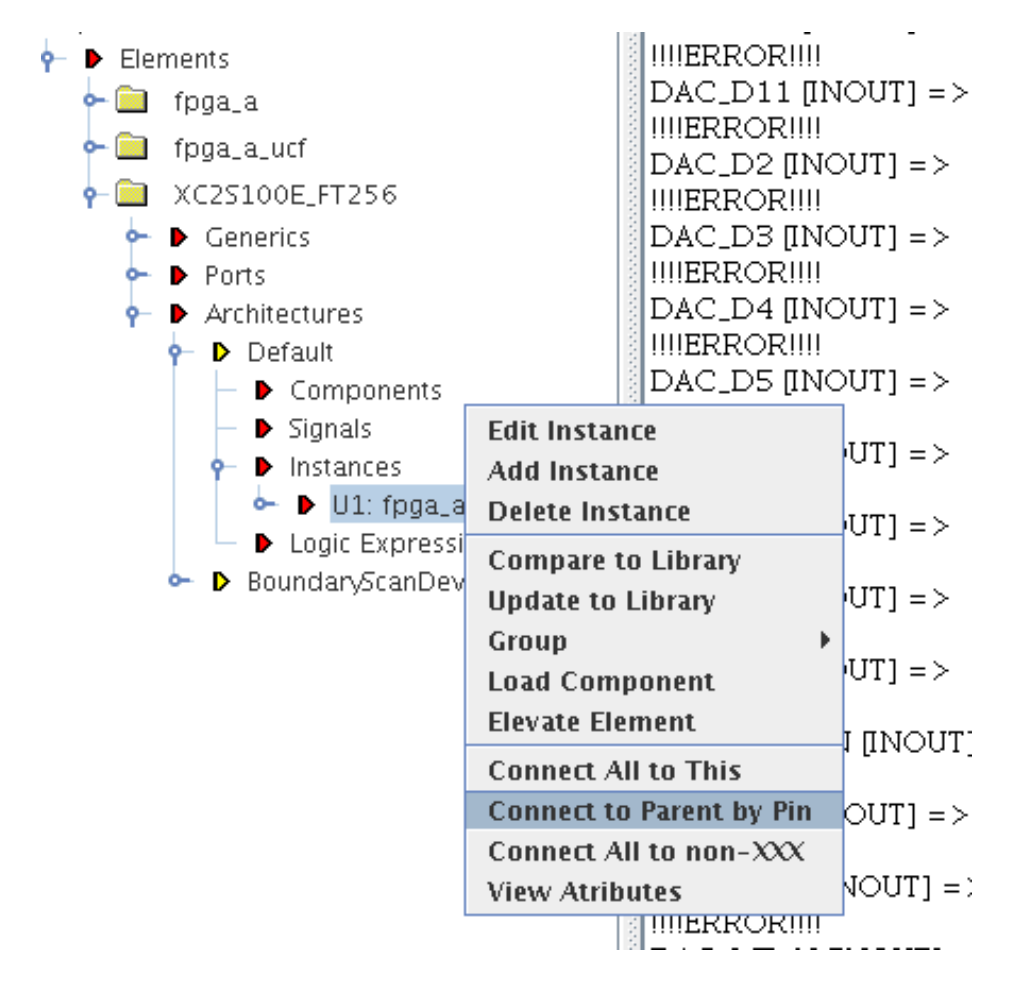

Copyright  $\ensuremath{\mathbb{C}}$  2014 William Kaupinis All Rights Reserved

- Right click the instance U1 and select Connect to Parent by Pin
- The FPGA will now be connected to the BSDL top Element.
- Right click the BSDL
   Element and select
   Make New > VHDL

Save it.

### eightolives.com End result: FPGA connected to BSDL package

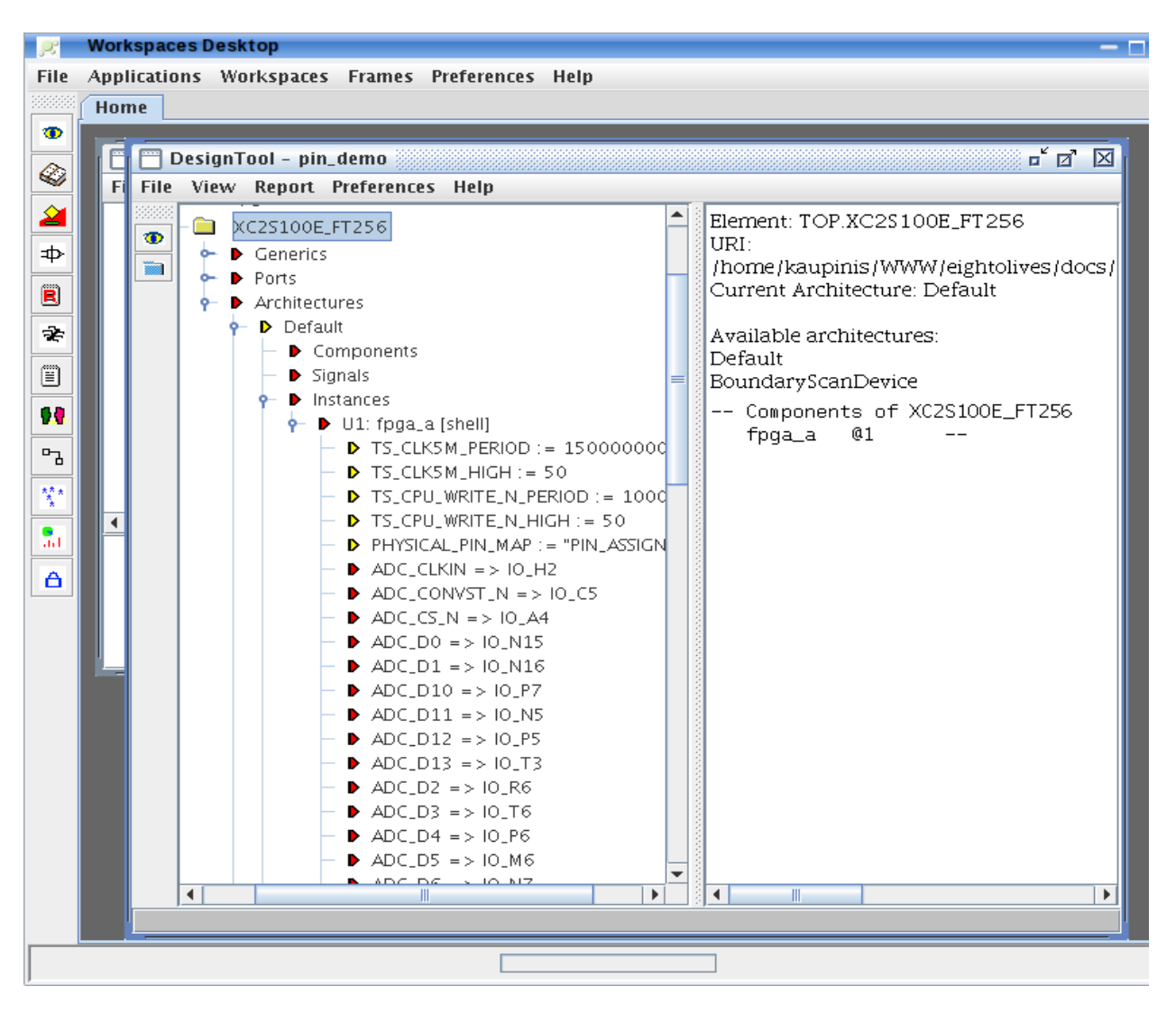

Copyright © 2014 William Kaupinis All Rights Reserved

|               | <u>U1: fpqa_a</u> |
|---------------|-------------------|
| <u>10_H2</u>  | ADC_CLKIN [H2]    |
| <u>10_C5</u>  | ADC_CONVST_N [C5] |
| <u>10_A4</u>  | ADC_CS_N [A4]     |
| <u>IO_N15</u> | ADC_D0 [N15]      |
| <u>IO_N16</u> | ADC_D1 [N16]      |
| <u>10_P7</u>  | ADC_D10 [P7]      |
| <u>10_N5</u>  | ADC_D11 [N5]      |
| <u>IO_P5</u>  | ADC_D12 [P5]      |
| <u>10_T3</u>  | ADC_D13 [T3]      |
| <u>10_R6</u>  | ADC_D2 [R6]       |
| <u>10_T6</u>  | ADC_D3 [T6]       |
| <u>10_P6</u>  | ADC_D4 [P6]       |
| <u>IO_M6</u>  | ADC_D5 [M6]       |
| <u>10_N7</u>  | ADC_D6 [N7]       |
| <u>10_R5</u>  | ADC_D7 [R5]       |
| <u>10_T5</u>  | ADC_D8 [T5]       |
| <u>10_R7</u>  | ADC_D9 [R7]       |
| <u>IO_P16</u> | ADC_EOC_N [P16]   |
| <u>10_C1</u>  | ADC_RD_N [C1]     |
| <u>10_H3</u>  | ADC_STBY_N [H3]   |
| <u>10_D8</u>  | CLK5M [D8]        |
| <u>10_A9</u>  | CPU_A0 [A9]       |
| <u>10_89</u>  | CPU_A1 [B9]       |
| <u>10_A8</u>  | CPU_A2 [A8]       |
| <u>IO_R14</u> | CPU_A3 [R14]      |
| <u>IO_F14</u> | CPU_A4 [F14]      |
| <u>IO_P8</u>  | CPU_A5 [P8]       |
| <u>10_T7</u>  | CPU_A6 [T7]       |
| <u>IO_M11</u> | CPU_A7 [M11]      |
|               |                   |

# eightolives.com VHDL generated from eightolives' Schematic

- A schematic normally uses component symbols that have pin numbers assigned.
- Generating VHDL using eightolives' Schematic will add two generics to an instantiated component:
  - PHYSICAL\_PIN\_MAP : STRING := "PKG\_PINS";
    - This defines which package to use. Other example: "SOP16"
  - PKG\_PINS : PIN\_MAP\_STRING := "CLK : 4, CLK\_N : 5, GND : 3," & "NC : 1, OE : 2, SCL : 8, SDA : 7,VDD : 6";
    - This defines the pin name : pin number pairs

# eightolives.com For more information

- Check the tutorials at: http://www.eightolives.com/tutorials.htm
  - Workspaces Desktop Tool Overview
- Checkout the VHDL resources links at: http://www.eightolives.com/technology.htm
- Read the Workspaces Desktop Users Manual